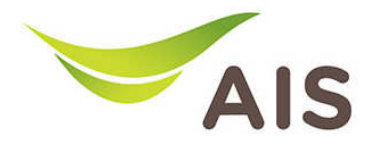

## การ Backup และ Restore ค่า Configuration

1. เปิด Browser พิมพ์ **192.168.1.2** ในช่อง Address แล้วกด Enter

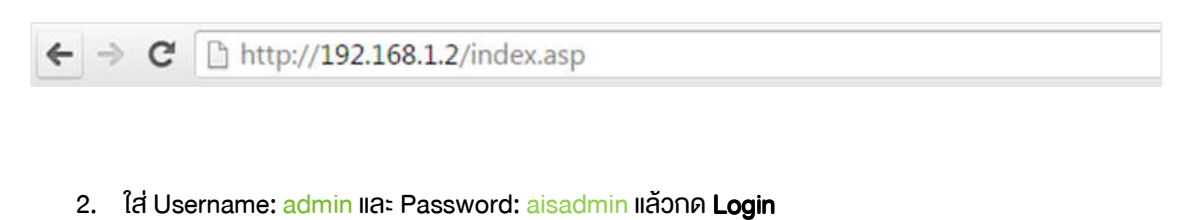

| http://192.168   | 8.1.2 ต้องใช้ชื่อเ        | ผู้ใช้และรหัสม่าน |  |
|------------------|---------------------------|-------------------|--|
| การเชื่อมต่อกับไ | ชต์นี้ไม่ได้เป็น <b>ต</b> | ว่าหลัว           |  |
| 17 225           |                           |                   |  |
| ช่อผู้ใช้:       | admîn                     |                   |  |
| รหัสผ่วน:        | ****                      |                   |  |
|                  |                           |                   |  |
|                  |                           |                   |  |

3. หลังจากที่ Login แล้ว จะเข้าสู่หน้า Setup

| Fibre By                           | EDIMAX Access Poi | nt                  |                  | English            |  |
|------------------------------------|-------------------|---------------------|------------------|--------------------|--|
| Status                             |                   |                     |                  | Help               |  |
| <ul> <li>Setup Wizard</li> </ul>   | System Status     |                     |                  |                    |  |
| ► LAN                              | System            |                     |                  | LAN                |  |
| > 2 4GHz Wireless                  | Model             | Access Point        | IP Address       | 192.168.1.2        |  |
| 2.4012 WITCHESS                    | Current Time      | 2015/9/11 10:24:38  | Subnet Mask      | 255.255.255.0      |  |
| <ul> <li>5GHz Wireless</li> </ul>  | Hardware Version  | Rev. A              | MAC Address      | 74:DA:38:37:92:01  |  |
| Advanced                           | Firmware Version  | 1.00.20150828       |                  |                    |  |
| <ul> <li>Administration</li> </ul> | 2.101             | 141 <sup>2</sup>    | 501              | MP                 |  |
|                                    | 2.4GHz            | Access Point        | SGHZ<br>Mode     | Access Point       |  |
|                                    |                   | AISFibre 24G 379201 | 0000             | AlSEibre 5G 379206 |  |
|                                    | Channel Number    | 3                   | Channel Number   | 40                 |  |
|                                    | Security          | WPA2 (Mixed)        | Security         | WPA2 (Mixed)       |  |
|                                    | MAC Address       | 74:DA:38:37:92:01   | ,<br>MAC Address | 74:DA:38:37:92:06  |  |
|                                    |                   |                     |                  |                    |  |
|                                    |                   |                     |                  |                    |  |
|                                    |                   |                     |                  |                    |  |
|                                    |                   |                     |                  |                    |  |
|                                    |                   |                     |                  |                    |  |
|                                    |                   |                     |                  |                    |  |
|                                    |                   |                     |                  |                    |  |
|                                    |                   |                     |                  |                    |  |
|                                    |                   |                     |                  |                    |  |
|                                    |                   |                     |                  |                    |  |
|                                    |                   |                     |                  |                    |  |

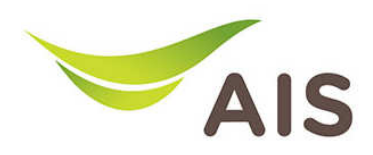

## การ Backup ค่า Configuration

- 1. จากแถบเมนูทางด้านซ้าย เลือก Administration -> Backup/Restore
- 2. ในหัวข้อ Backup Settings กด Save เพื่อทำการจัดเก็บไฟล์ Router configuration ไว้บน PC

| Fibre By                                                                                                    | ECOLOGICA Access Point                                                                                                    | English 🗸 |
|----------------------------------------------------------------------------------------------------|----------------------------------------------------------------------------------------------------|-----------|
| <ul> <li>Status</li> <li>Setup Wizard</li> <li>LAN</li> <li>2.4GHz Wireless</li> <li>5GHz Wireless</li> </ul>                                         | Backup / Restore Backup Settings Save Restore Settings Browse_ No file selected. Upload Restore to Factory Default Reset System Log Save | Help      |
| <ul> <li>Advanced</li> <li>Administration</li> <li>Time Zone</li> <li>Password</li> <li>Backup / Restore</li> <li>Upgrade</li> <li>Restart</li> </ul> |                                                                                                    |           |

## การ Restore ค่ำ Configuration

- 1. จากแถบเมนูทางด้านซ้าย เลือก Administration -> Backup/Restore
- 2. ในหัวข้อ Restore Settings กด Browse เพื่อเลือกที่อยู่ของไฟล์ Backup Configuration
- 3. กด **Upload** เพื่ออัพเดทค่า Router Configuration

| Fibre By                                                                                                    | Access Point                                                                                                    | English 🔻 |
|----------------------------------------------------------------------------------------------------|----------------------------------------------------------------------------------------------------|-----------|
| <ul> <li>Status</li> <li>Setup Wizard</li> <li>LAN</li> <li>2.4GHz Wireless</li> <li>SGHz Wireless</li> </ul>                                         | Backup / Restore Backup Settings Save Restore Settings Browse_ No file selected. Up4 Restore to Factory Default Reset System Log Save | Help      |
| <ul> <li>Advanced</li> <li>Administration</li> <li>Time Zone</li> <li>Password</li> <li>Backup / Restore</li> <li>Upgrade</li> <li>Restart</li> </ul> |                                                                                                    |           |